## 教科書・必須教材・学習用パソコン・講座の申込手順

(新入生歓迎企画もこちらからお申込みください)

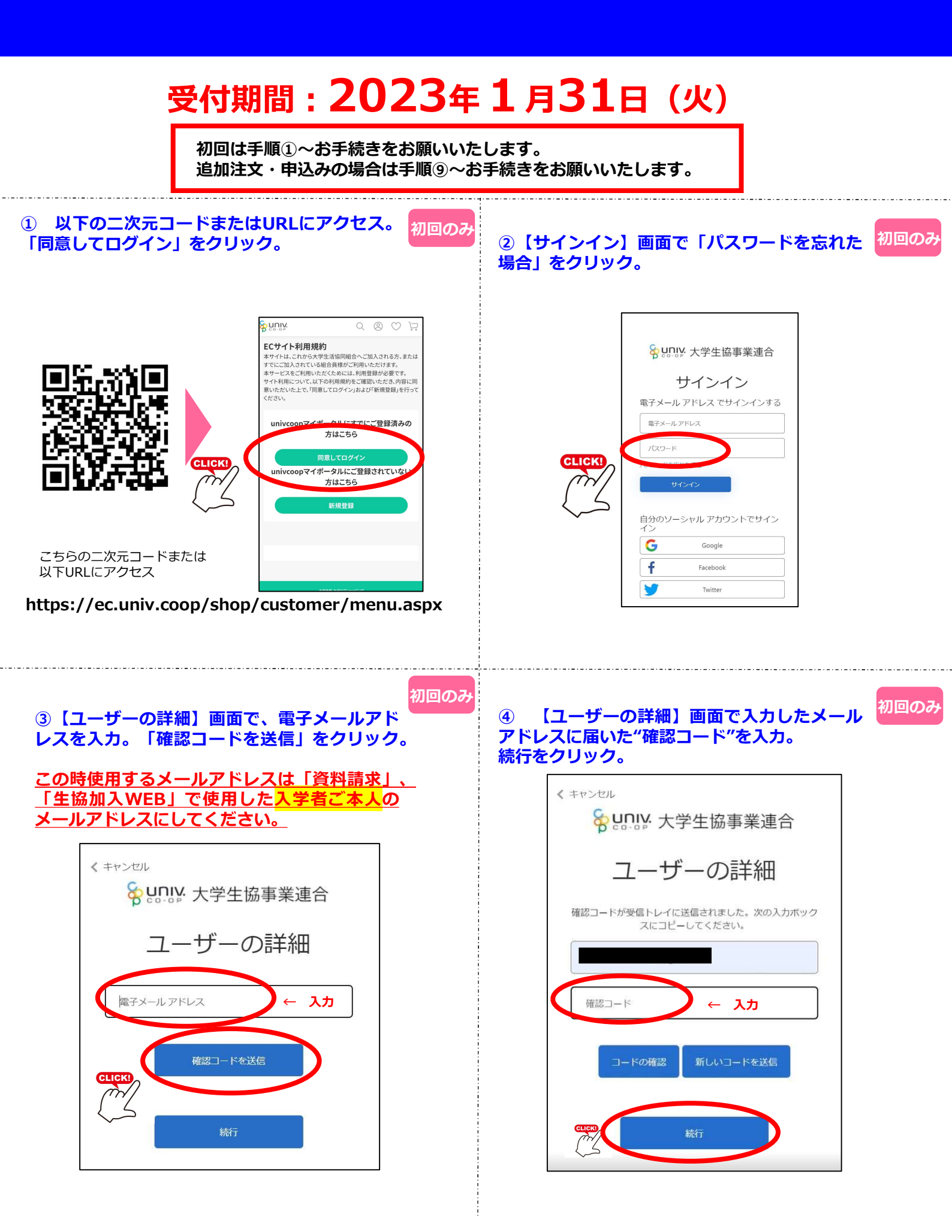

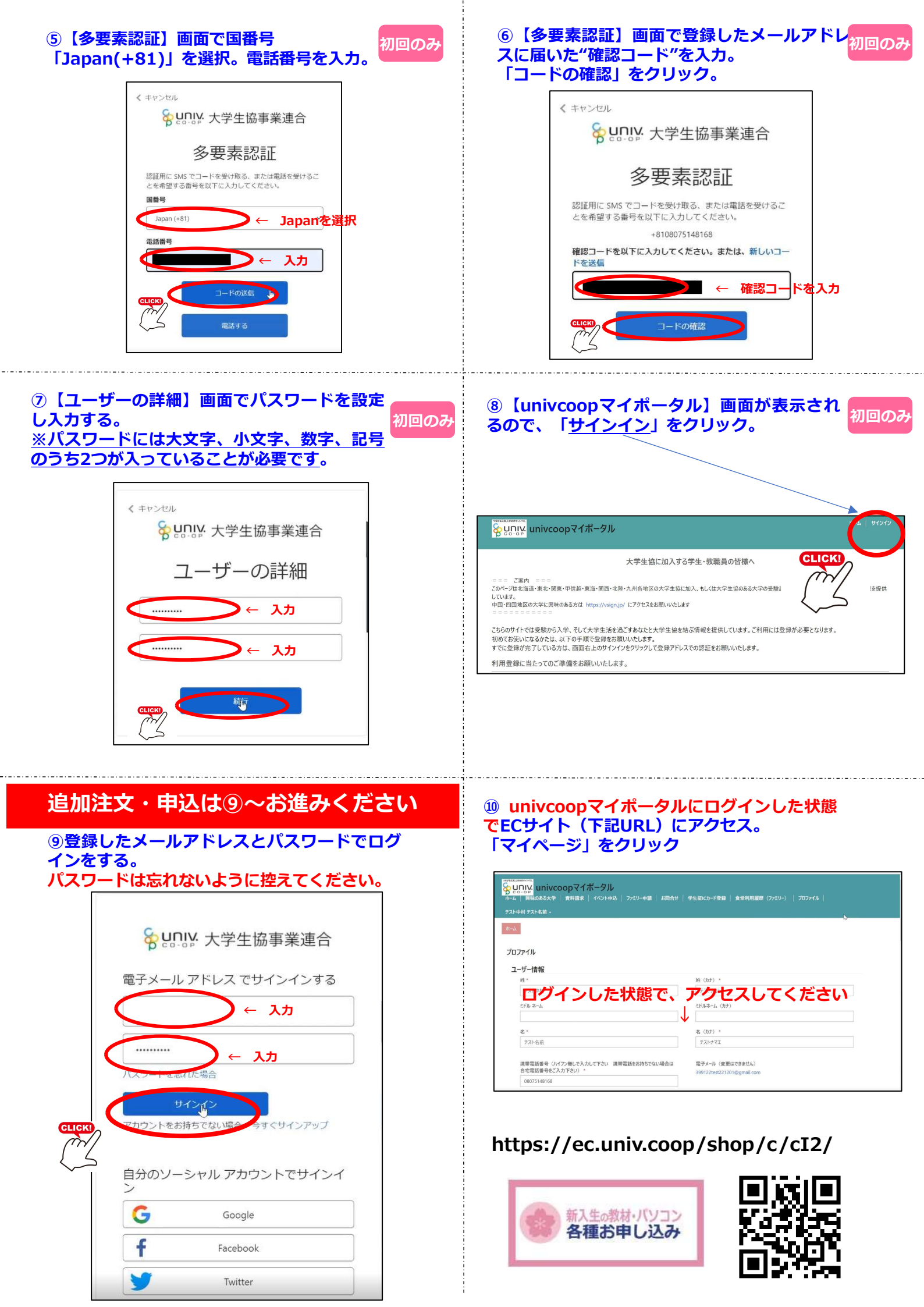

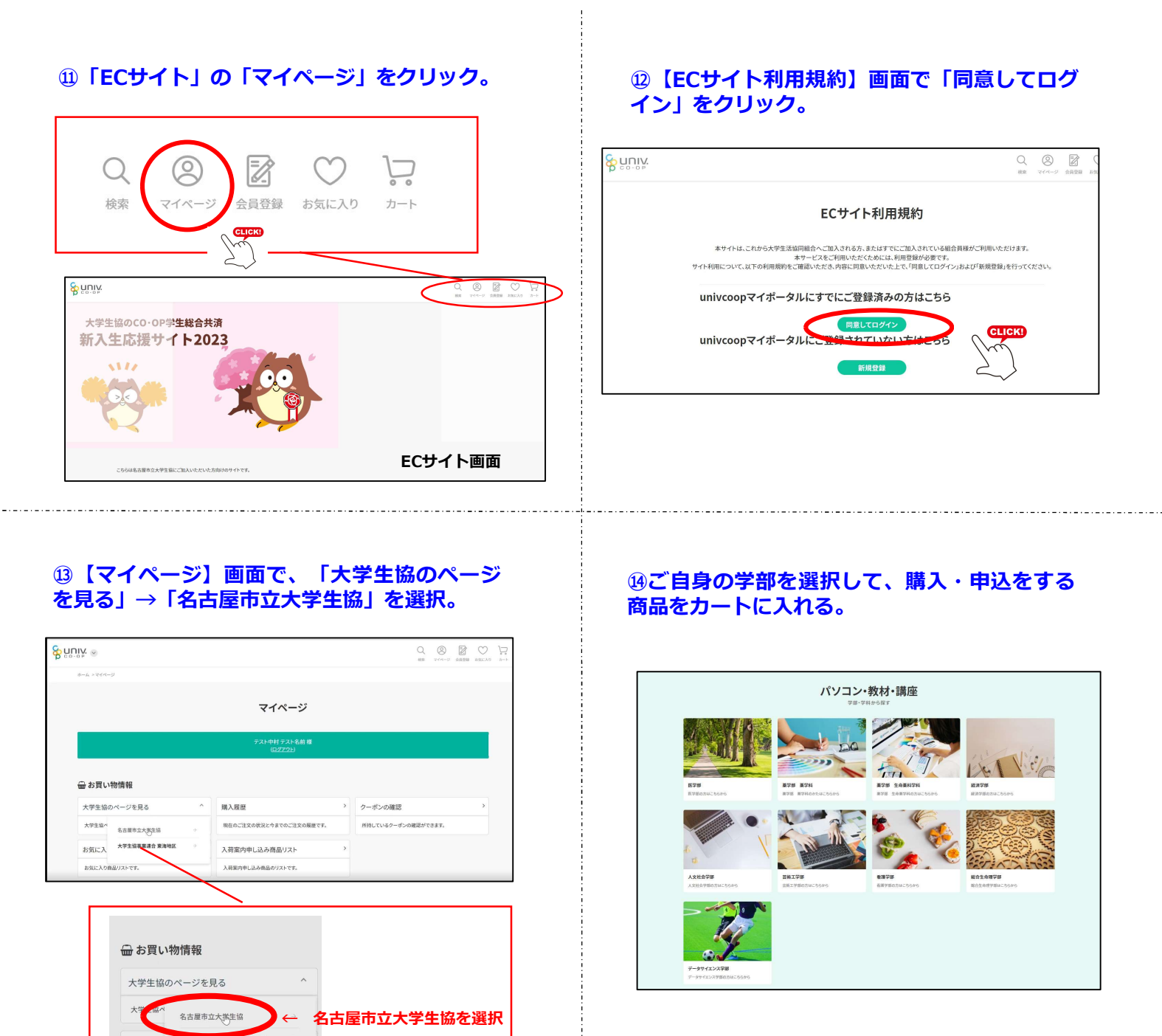

## ⑮支払い方法を選択、申込内容を確認して注文を確定する。

支払い方法は、【コンビニ払い】か【大学生協ローンの.】いずれかを選択いただけます。 入学準備説明会だけの申込みなど、注文代金合計が0円の場合は「支払金額なし」を選択してください。

詳しい、お支払い方法については 「教科書・必須教材 学習用パソコン・推薦教材のご案内」の冊子 2~3ページをご覧ください。

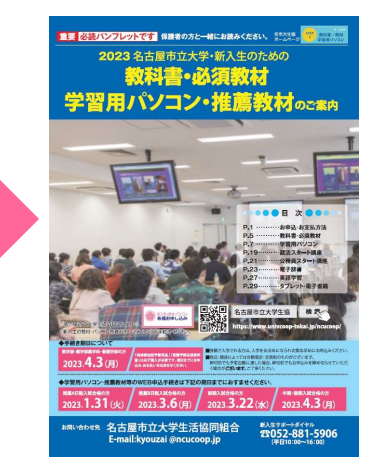